## **ROOSUCCESS: How to Set up your Profile**

## Link to RooSuccess

- 1) Login to RooSuccess using the same NetId and password that you use for your email and Blackboard.
- 2) On the first login, find the RooSuccess and menu options in the top left corner and click on the menu icon:
- 3) Click on the little down arrow next to your name so that the menu looks like this. Then click on Institutional Profile:

4) This is the Edit Profile tab. The instructions at the top of this page say to fill this out as much as possible. Do NOT add a title - this will allow RooSuccess to tailor your title to your connection to students (Instructor vs. Advisor). If you add your current title, that will override your connection in the student view. Leave Cell Phone and Alternate Email blank unless you want students to have those. Also notice that this is where you can find the link directly to your appointment schedule. Come back once you have appointment set up to grab that link.

| Image: Contract of the contract of the contract of | Edit Profile                                                                                  | е                                                                      |                                      |  |
|----------------------------------------------------------------------------------------------------|-----------------------------------------------------------------------------------------------|------------------------------------------------------------------------|--------------------------------------|--|
| Profile Settings<br>Control your login page and shared links.<br>Preferred Login Page<br>Default Login Page<br>Share Links<br>Share Links<br>Share Your appointment and/or profile link with students and other staff members.<br>Show Me How<br>Link to schedule an appointment with me<br>https://canton.staffsh-opsi/Winstructor/serviceCatalog.htm?bookmark=connection/B180/schedule<br>Cory, URL to cleboard<br>Make URL available on my profile in the Service Catalog.htm?bookmark=connection/B180<br>Cory, URL to cleboard<br>Make URL available on my profile in the Service Catalog.htm?bookmark=connection/B180<br>Cory, URL to cleboard<br>Make URL available on my profile in the Service Catalog.htm?bookmark=connection/B180<br>Cory, URL to cleboard                                                                                                    |                                                                                               | The Best Instru<br>Upload Photo<br>Username<br>best                    | Institution Email<br>best@canton.edu |  |
| Preferred Login Page  Default Login Page  Charle Links  Share Links  Share Links  Share A spointment and/or profile link with students and other staff members.  Show Me How  Link to schedule an appointment with me  https://canton.taffish-ops/dlinstructor/serviceCatalog.html?bookmark=connection/5180/schedule Caty URL to clebeard  Make URL available on my profile in the Service Catalog.html?bookmark=connection/5180 Cagy, URL to clebeard  Make URL available on my profile in the ServiceCatalog.html?bookmark=connection/5180 Cagy, URL to clebeard  Make URL available on my profile in the ServiceCatalog.html?bookmark=connection/5180 Cagy, URL to clebeard  Make URL available on my profile in the ServiceCatalog.html?bookmark=connection/5180 Cagy, URL to clebeard  Make URL available on my profile in the ServiceCatalog.html?bookmark=connection/5180 Cagy, URL to clebeard  Make URL available on my profile in the ServiceCatalog.html?bookmark=connection/5180 Cagy, URL to clebeard  Make URL available on my profile in the ServiceCatalog.html?bookmark=connection/5180 Cagy, URL to clebeard  Make URL available on my profile in the ServiceCatalog.html?bookmark=connection/5180 Cagy, URL to clebeard  Make URL available on my profile in the ServiceCatalog.html?bookmark=connection/5180 Cagy, URL to clebeard  Make URL available on my profile in the ServiceCatalog.html?bookmark=connection/5180 Cagy, URL to clebeard  Make URL available on my profile in the ServiceCatalog.html?bookmark=connection/5180 Cagy, URL to clebeard  Make URL available on my profile in the ServiceCatalog.html?bookmark=connection/5180 Cagy, URL to clebeard  Make URL available on my profile in the ServiceCatalog.html?bookmark=connection/5180 Cagy, URL to clebeard  Make URL available on my profile in the ServiceCatalog.html?bookmark=connection/5180 Cagy, URL to clebeard  Make URL available on my profile in the ServiceCatalog for other staff.                                                                                                    | Profile Settings                                                                              | I links.                                                               |                                      |  |
| Default Login Page       -         Share Links       -         Share your appointment and/or profile link with students and other staff members.       •         • Show Me How       -         Link to schedule an appointment with me       -         https://canton.staffshouldins.com/staffsh-ops/dl/instructor/serviceCatalog.html?bookmark=connection/5180/schedule       -         Ow Make URL available on my profile in the Service Catalog html?bookmark=connection/5180       -         Files/Landon staffshouldins.com/staffsh-ops/dl/instructor/serviceCatalog.html?bookmark=connection/5180       -         • Make URL available on my profile in the Service Catalog html?bookmark=connection/5180       -         • Make URL available on my profile in the Service Catalog html?bookmark=connection/5180       -         • Make URL available on my profile in the Service Catalog html?bookmark=connection/5180       -         • Make URL available on my profile in the Service Catalog html?bookmark=connection/5180       -         • Make URL available on my profile in the Service Catalog for other staff.       -         • Make URL available on my profile in the Service Catalog for other staff.       -                                                                                                    | Preferred Login Page                                                                          |                                                                        |                                      |  |
| Share Links Share your appointment and/or profile link with students and other staff members.  Show Me How Link to schedule an appointment with me https://canton.staffshouldons.com/staffsh-ops/dilinstructor/serviceCatalog.html?bookmark=connection/8188/schedule Cary URL to clebeard Make URL available on my profile in the Service Catalog.html?bookmark=connection/8188 Cary, URL to clebeard Make URL available on my profile in the ServiceCatalog.html?bookmark=connection/8188 Cary, URL to clebeard Make URL available on my profile in the ServiceCatalog.html?bookmark=connection/8188 Cary, URL to clebeard Make URL available on my profile in the ServiceCatalog.html?bookmark=connection/8188 Cary, URL to clebeard Make URL available on my profile in the ServiceCatalog.html?bookmark=connection/8188 Cary, URL to clebeard                                                                                                    | Default Login Page                                                                            | -                                                                      |                                      |  |
| Link to schedule an appointment with me https://canton.staffsh-ops/dlinstructor/serviceCatalog.html?bookmark=connection/5180/schedule Capy.URL to clieboard  Make URL available on my profile in the Service Catalog for other staff. Link to view my profile https://canton.staffsh-ops/dlinstructor/serviceCatalog.html?bookmark=connection/5180 Capy.URL to clieboard  Make URL available on my profile in the Service Catalog for other staff.                                                                                                    | Share Links<br>Share your appointment and/or pro<br>Show Me How                               | file link with students and other staff membe                          | rs.                                  |  |
| Make URL available on my profile in the Service Catalog for other staff.      Link to view my profile      https://canton.starfish-opsi/dlinstructor/serviceCatalog.html?bookmark=connection/5188      Capy, URL to cleboard      Make URL available on my profile in the Service Catalog for other staff.                                                                                                    | Link to schedule an appointr<br>https://canton.starfishsolutions.com<br>Copy URL to clipboard | <b>nent with me</b><br>v/starfish-ops/dl/instructor/serviceCatalog.htm | nl?bookmark=connection/5186/schedule |  |
| Link to view my profile https://cantou.stafsihoulcions.com/starfish-ops/dlinstructor/serviceCatalog.html?bookmark=connection/5186 Copy.URL to selebeard Make URL available on my profile in the Service Catalog for other staff.                                                                                                    | Make URL available on m                                                                       | ny profile in the Service Catalog for other sta                        | ff.                                  |  |
| Make URL available on my profile in the Service Catalog for other staff.                                                                                                    | Link to view my profile<br>https://canton.starfishsolutions.com<br>Copy URL to clipboard      | /starfish-ops/dl/instructor/serviceCatalog.htm                         | nl?bookmark=connection/5188          |  |
|                                                                                                    | Make URL available on m                                                                       | ny profile in the Service Catalog for other stat                       | ff.                                  |  |

RooSuccess

Edit Profile

Notifications

Appointment Preferences

5) Appointment Preferences can be set up at any time IF you plan to allow students to make appointments with you via RooSuccess. Set up multiple locations if you choose (this includes the ability to meet with students in person vs. via phone or online – set each method up as its own location). Add Calendar Managers if there are other people who you want to be able to have access to your calendar.

| ausonitze your appointment locations.                                            |                                 |         |  |  |  |
|----------------------------------------------------------------------------------|---------------------------------|---------|--|--|--|
| Add Location                                                                     |                                 |         |  |  |  |
| Name                                                                             | Туре                            |         |  |  |  |
| Online using BB Collaborate                                                      | Online                          | :       |  |  |  |
| Instructions<br>Here is the link for our appointment: https://us.bbcollab.com/gu | est/580979471e974be0a8ff2ea8f   | bb70ded |  |  |  |
| By phone                                                                         | Phone                           |         |  |  |  |
| Instructions<br>Please let me know what number to call you at                    |                                 |         |  |  |  |
| Web based using Microsoft Teams                                                  | Online                          | :       |  |  |  |
| Instructions<br>Click this link to open Teams: https://teams.microsoft.com/l/cha | t/0/0?users=taverniers@canton.e | du      |  |  |  |
| via email                                                                        | Online                          | :       |  |  |  |
| Instructions<br>Use this type when conversations occurred over email             |                                 |         |  |  |  |
| MCC 224                                                                          | Office                          |         |  |  |  |

6) **PLEASE review your email notification preferences**. You can choose how often RooSuccess contacts you. You might want to do one email per day for appointments and one for Flags as a good starting point.

| Арроппппе              | 1113                                            |  |
|------------------------|-------------------------------------------------|--|
| Customize appointment  | notification preferences.                       |  |
| Planning Remir         | ders                                            |  |
| Choose how you want t  | receive reminders about your appointments.      |  |
| 🔵 Don't send me p      | lanning reminders                               |  |
| Send me a notif        | cation individually for each appointment        |  |
| Send me a dige         | t of all appointments                           |  |
| Alert Reminder         | 5                                               |  |
| Specify whether you wa | nt an alert just before the appointment starts. |  |
| Notify me before       | the start.                                      |  |
| 15 minutes             | <b>A</b>                                        |  |

## SYNC your RooSuccess and your Outlook Calendars

IF you want to SYNC your Outlook calendar with your RooSuccess calendar, you need to follow a few extra steps. This will pay off!

- 1) Log into your email account using Outlook.
- 2) Go to the calendar view:

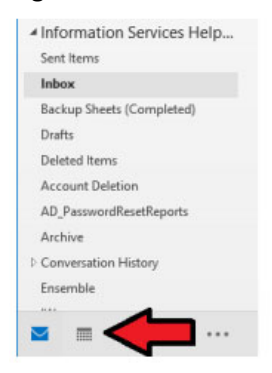

3) Under "My Calendar", right click on your calendar, then Share then Calendar Permissions:

|    | 26           | 27    | 2°   | - 20     | 20 24 1                    |   | S  | UNDAY                          | MONDA |
|----|--------------|-------|------|----------|----------------------------|---|----|--------------------------------|-------|
|    | 2            | 3     |      |          | Open in New Window         |   | 1  | 6                              | 17    |
|    | 9            | 10    | 1    |          | New Calendar               |   | Π. | 0                              |       |
|    | 16           | 17    | 1    |          | <u>H</u> ide This Calendar |   |    |                                |       |
|    | 23           | 24    | 2    |          | <u>O</u> verlay            |   |    |                                |       |
|    |              |       |      |          | <u>C</u> olor              | × |    |                                |       |
|    | SU           | мо    | TI   | Ĩ        | <u>R</u> ename Calendar    |   |    |                                |       |
|    | 50           |       |      | 1        | <u>C</u> opy Calendar      |   |    |                                |       |
|    | 2            | 3     |      |          | Move Calendar              |   |    |                                |       |
|    | 9            | 10    | 1    | ×        | <u>D</u> elete Calendar    |   | -  |                                |       |
|    | 16           | 17    | 1    | 6        | Recover Deleted Items      |   |    |                                |       |
|    | 23           | 24    | 2    |          | Move <u>U</u> p            |   |    |                                |       |
|    | 30           | 31    |      | •        | Move D <u>o</u> wn         |   |    |                                |       |
|    |              |       |      |          | <u>S</u> hare              | × |    | E-mail Calendar                | -     |
| 4  | My           | / Cal | ler  | e-<br>0- | <u>P</u> roperties         |   | 12 | Share Calendar                 |       |
|    | $\checkmark$ | Cale  | end  | ar       |                            | 5 |    | P <u>u</u> blish to WebDAV Ser | /er   |
| ⊳□ | Sha          | arec  | I Ca | alen     | dars                       | _ | 23 | Calendar <u>P</u> ermissions   |       |

4) In Calendar Properties, click Add button, in that menu type in "Starfish", select from the menu and click on Add:

| Calendar Properties            |                 |                  |   | ×                 |                     |                                  |                          |
|--------------------------------|-----------------|------------------|---|-------------------|---------------------|----------------------------------|--------------------------|
| General AutoArchive Permission | Synchroniza     | ation            |   | Gen               | eral AutoArchive Pe | missions Synchronization         |                          |
| Name                           | Permission Le   | evel             | ^ | Add Users         |                     |                                  | ×                        |
| Default                        | Free/Busy tim   | ne               |   | and Otherstein    | O                   |                                  |                          |
| Starfish                       | Reviewer        |                  |   | Search: Name only | O More columns      | Address Book                     |                          |
| Teele, Briana                  | Editor          |                  | ~ | starfish          | Go                  | Offline Global Address List - ta | verniers@canton.         |
| Trotter, Vanessa               | Editor          | >                | Ť | Name              | Title               | Business Phone Location          | Department Email Address |
| A <u>d</u> d                   | Remo <u>v</u> e | Propertie        | s | Starfish          |                     |                                  | starfish@canton.edu      |
| Permission Level: Reviewer     |                 |                  | ~ | Starl             |                     |                                  | canton.ed                |
| Read                           | Write           |                  |   | Starl             |                     |                                  | )canton.ed               |
| <u>T</u> ead                   |                 |                  |   | Starl             |                     |                                  | >canton.ed               |
| None                           |                 | items            |   | Starl             |                     |                                  | canton.edu               |
| O Free/Busy time               | Create          | subfolders       |   | Starr             |                     |                                  | Pcanton.ed               |
| Free/Busy time, subject,       | Edi <u>t</u> ov | vn               |   | Starl             |                     |                                  | canton.ed                |
|                                | Edit al         |                  |   | State             |                     |                                  | canton.ed                |
| Full Details                   |                 |                  |   | stder             |                     |                                  | ⊉canton.ed               |
| Other Free/Busy                |                 |                  |   | 🚨 Stea            |                     |                                  | :anton.edu               |
| Delete items                   | Other           |                  |   | Stear             |                     |                                  | :anton.edu 🗸             |
| None                           | Eolder          | owner            |   | <                 |                     |                                  | >                        |
| Own                            | Eolder          | contact          |   | Add Starfish      |                     |                                  |                          |
| All                            | ✓ Folder        | visi <u>b</u> le |   |                   |                     |                                  | OK Cancel                |
|                                | ОК              | Cancel           |   | Apply             |                     |                                  |                          |

5) You can select Reviewer for the Permission Level and then click Apply.

Once Starfish shows up under your "Shared Calendars", go back to RooSuccess, go to Email Notifications under your profile and click the box that says "Read busy times from my external Exchange calendar"

| EDIT PROFILE                                                                                               | APPOINTMENT PREFERENCES |  |  |  |
|----------------------------------------------------------------------------------------------------|-------------------------|--|--|--|
|                                                                                                    |                         |  |  |  |
| Calendar Sync                                                                                              |                         |  |  |  |
| Sync calendar items between your external calendar to your RooSuccess calendar                             |                         |  |  |  |
| RooSuccess Calendar Sync                                                                                   |                         |  |  |  |
| Select options to sync from your RooSuccess Calendar to your External Calendar                             |                         |  |  |  |
| Email me calendar attachments for every:                                                                   |                         |  |  |  |
| Appointment change                                                                                         |                         |  |  |  |
| Change to my Office Hours and Group Sessions                                                               |                         |  |  |  |
| External Calendar Sync                                                                                     |                         |  |  |  |
| Sync busy times from your External Calendar to your RooSuccess Calendar                                    |                         |  |  |  |
| Dutlook Calendar Sync                                                                                      |                         |  |  |  |
| A important: You must share your calendar with starfish@canton.edu<br>Click here for further instructions. |                         |  |  |  |
| Allow RooSuccess to read busy times from my Outlook Calendar                                               |                         |  |  |  |
|                                                                                                    |                         |  |  |  |

Jump to: <u>See Your Students</u> | <u>Raise A Flag</u> |<u>Complete a Progress Survey</u> | <u>See Flags raised on your students</u> |<u>Attendance</u> | <u>Kudos, System Flags, Referrals and To-Do's</u>